## Online Registration Instructions for Parents New to District Account Creation

Nevada Joint Union High School District

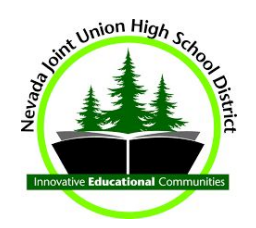

- 1. Click the link for the Online Registration Account Access https://ca-nju.edupoint.com/PXP2\_OEN\_Login.aspx
- 2. Select the **More Options** button on the bottom right.
- 3. Create a **New Account**.
- 4. Use prompts to determine if you already have a ParentVUE account in our system, and click **Continue**.
- 5. **Agree** to the Privacy Statement.
- 6. After submitting requested information **you will receive a confirmation email** which contains a link to allow you to finish creating your account. Click the link in your email to go to the **Complete Account Creation** window.
- 7. Create an account, and click **Save & Continue**.
- 8. You may now begin the registration process!!